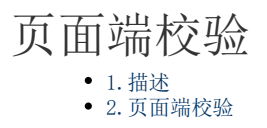

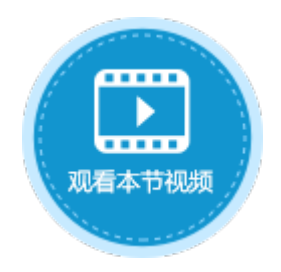

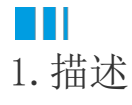

在活字格中可以在页面中对单元格或单元格区域设置数据校验,例如限制单元格必须输入值或限制字符的长度等。

## Ⅰ2.页面端校验

在页面中选择单元格或单元格区域,在功能区的菜单栏中选择"数据",单击"数据验证"。数据验证设置说明见表1。

图1 数据验证

| ▶ • 🖹 🗒 ५ ๙ र                |          |            |            |         |                    |
|------------------------------|----------|------------|------------|---------|--------------------|
| 文件 开始 创                      | 書 插入     | 公式         | 数据         | 安全      | 发布                 |
| <b>上 上</b><br>主接到数据库 修改数据库连接 | Access到表 | Excel到表 文本 | 到表 Excel到页 | 面 活字格文件 | <b>二</b> 》<br>数据验证 |
| 外部数据源                        |          | ↓          | 込          |         | 2                  |
| <ul> <li>一一数据验证</li> </ul>   |          |            |            |         | ×                  |
| 设置 輸入信息                      | 出错警告     |            |            |         |                    |
| 验证条件                         |          |            |            |         |                    |
| 允许:                          |          |            |            |         |                    |
| 任何值                          | × .      | ✓ 忽略空值(不久) | 勾选时为必填项    | )       |                    |
| 数据:                          |          |            |            |         |                    |
| 介于                           | ~        |            |            |         |                    |
|                              |          |            |            |         |                    |
|                              |          |            |            |         |                    |
|                              |          |            |            |         |                    |
|                              |          |            |            |         |                    |
|                              |          |            |            |         |                    |
|                              |          |            |            |         |                    |
|                              |          |            |            |         |                    |
| 全部清除                         |          |            | 确定         | 取消      |                    |

表1 数据验证设置说明

| 设置项  | 说明                                                     |
|------|--------------------------------------------------------|
| 设置   | 设置数据的验证条件:允许的数值类型及数据。                                  |
|      | 如果勾选了"忽略空值",则说明可不输入任何内容;如果不勾选,则为必填项,不能为空值。             |
|      | 允许的数据的类型包括:整数、小数、日期、时间、文本长度、自定义、正则表达式。                 |
|      | 正则表达式中的内置类型包括:邮箱、IP地址、URL、固定电话号码、手机号码、邮政编码、个人身份证号、信用卡。 |
| 输入信息 | 选定单元格时显示输入的信息。可设置标题和信息内容。                              |
|      | 输入消息通常用于指导用户应在该单元格中输入什么类型的数据。此类消息显示在单元格附近。             |
| 出错警告 | 输入无效数据时显示的错误信息,可以将错误信息显示至指定单元格。                        |

**口** 说明

- 数据验证设置只对可输入类型的单元格类型工作。如果单元格类型为空或是图片等非输入类型单元格,则不起作用。
- 活字格的数据验证与Excel的数据验证类似。区别有以下两点:
  - 活字格支持"正则表达式"条件。由于Excel不支持正则表达式,因此正则表达式的设置在导出Excel

的时候会丢失。

• 活字格不支持"序列"条件。您可以使用组合框单元格类型实现。

例如,在订单添加页面中,要对订单日期进行数据验证,所填写订单的订单日期需大于2019年1月1日。具体操作如下:

操作步骤

1

选中订单日期单元格,单击"数据验证"。

图2 数据验证

| 文件               | 开始                   | 创建 |      | 插入      |     |            | 公司       | t           |                | 数        | 据    |    |   | 安全           |        |     | 发         | 布               |           |
|------------------|----------------------|----|------|---------|-----|------------|----------|-------------|----------------|----------|------|----|---|--------------|--------|-----|-----------|-----------------|-----------|
| <br>连接到数据师<br>外者 | ▲<br>车 修改数据库<br>部数据源 | 连接 | Acce | ss到表    | Exc | el到        | 表:       | ý<br>¢<br>Ę | 到表             | <b>2</b> | (cel | 到页 | 面 | 活字           | 格对     | 之件  | 米女        | 如居왕<br><b>③</b> | a<br>atre |
| 对象管理             | 88<br>56             |    | ņ    |         | J5  |            |          |             | :              | >        | <    | ~  | / | f            | ,<br>c |     |           |                 |           |
| 检索表或页面           | 面                    |    | Q    |         | A   | В          | С        | D           | E              | F        | G    | Η  | Ι | J            | K      | L   | M         | N               | 0         |
| 表                |                      |    | ^    | 1<br>2  |     |            |          |             |                |          |      |    |   |              |        |     |           |                 |           |
| ▷᠋订单表            | ŧ                    |    |      | 3       |     | ìŢ.        | 单结       | 编号          | <del>]</del> : |          |      |    |   | [ì]          | 単      | 表.  | 订         | 単绯              | 嗣子        |
| 页面               |                      |    | ^    | 4       |     |            |          |             |                |          |      |    |   |              |        |     |           |                 |           |
| ▷ 🤭内建手           | 机页面                  |    |      | 5       |     | ìŢ.        | 単        | 日期          | 9:             |          |      | (  | D | 自表           | εì     | J頁  | 日         | 期]              | •         |
| ▷ 🧁 内建页          | 面                    |    |      | 6       |     | <b>~</b>   | <u> </u> |             | _              |          |      |    | - | <b>5</b> ) 7 | - 24   | _   |           |                 | 1         |
| €订单列             | 表                    |    |      | 7       |     | 眷          | ייק<br>ו | 台杉          | <b>К:</b>      |          |      |    |   | li.          | 里      | 表.  | 吾         | 尸谷              | 厶杤        |
| (2) 添加贝          | [田                   |    |      | ð<br>G  |     | ΨĮ.        | 配わる      | 3.          |                |          |      |    |   | [ } ]        | 「 畄    | 圭   | <u>57</u> | いった             | -         |
| 母版页              |                      |    | ^    | 9<br>10 |     | <u>л</u> . | x-93     | <i>.</i>    |                |          |      |    |   | [ ]          | 4      | 12. | 不         | 火-リレ            | •         |
| FGC_1            | 母版页                  |    |      | 11      |     | 昰          | 否?       | 完瓦          | t :            |          |      |    |   |              |        |     |           |                 |           |
|                  |                      |    |      | 12      |     |            |          |             | • -            |          |      |    |   |              |        |     |           |                 |           |
|                  |                      |    |      | 13      |     |            |          |             | 添              | 加        |      |    |   |              | 取      | 消   |           |                 |           |
|                  |                      |    |      | 14      |     |            |          |             |                |          |      |    |   |              |        |     |           |                 |           |
|                  |                      |    |      | 15      |     |            |          |             |                |          |      |    |   |              |        |     |           |                 |           |

2 在数据验证对话框中选择"设置","允许"选择"日期","数据"选择"大于或等于",开始日期为"2019/1/1",如下图所示。

图3 设置验证条件

| 允许:<br>日期 | ✓ ☑ 忽略空值(不勾选时为必填项) |
|-----------|--------------------|
| 数据:       |                    |
| 大于或等于     | v                  |
| 开始日期:     |                    |
| 2019/1/1  |                    |
|           |                    |
|           |                    |
|           |                    |

3

选择"输入信息",设置选定单元格时显示的输入信息。如果不勾选"选定单元格时显示输入信息",则不会显示输入信息。 设置标题为"订单日期",输入信息为"请输入订单日期",如下图所示。

图4 设置输入信息

| 数据验证       |        |      |   |
|------------|--------|------|---|
| 设置 输入信息 出  | 曹警告    |      |   |
| ☑ 选定单元格时显示 | 輸入信息   |      |   |
| 选定单元格时显示下列 | 刘输入信息: |      |   |
| 标题:        |        |      |   |
| 订单日期       |        |      |   |
| 輸入信息:      |        |      |   |
| 请输入订单日期。   |        |      | 4 |
|            | I      |      |   |
|            |        |      |   |
|            |        |      |   |
|            |        |      |   |
|            |        |      |   |
|            |        |      |   |
| 全部清除       |        | 确定 即 | 灁 |
|            |        |      |   |

选择"出错警告",设置当输入无效数据时显示的出错警告。

图5 设置出错警告

4

| 🕒 数据验证              |    | >    |
|---------------------|----|------|
| 设置 輸入信息 出错警告        |    |      |
| 输入无效数据时显示下列出错警告:    |    |      |
| 错误信息:               |    |      |
| 请输入大于等于2019/1/1的日期! |    |      |
|                     |    |      |
|                     |    |      |
|                     |    |      |
|                     |    |      |
|                     |    |      |
|                     |    |      |
|                     |    | -    |
| 显示错误信息至 文字提示 ~      |    |      |
|                     | 梅宁 | BUCH |
| 土印荷际                | 佣疋 | 取/月  |
| 6                   |    |      |

运行后,添加订单时,在订单日期单元格中,选择日期时会显示设置的输入信息;

图5 输入信息

| 🚺 订单列表                            | ×                                                                                                    | +                                               | -                                                                  |   | × |
|-----------------------------------|----------------------------------------------------------------------------------------------------|-------------------------------------------------|--------------------------------------------------------------------|---|---|
| $\leftrightarrow$ $\rightarrow$ C | (i) localhost:65346                                                                                                    |                                                 | ₫ ☆                                                                | Θ | ÷ |
| 添加<br>订<br>1                      | 订<br><u>单编号 订单日期</u><br>A001 2017/05/19                                                                                                    | 「单列表<br>客户名称 是否完<br>国项公司 已完正                    | <b>成 采</b> 则                                                       | 驳 |   |
| 2 4<br>3 4<br>5 4<br>7 4          | <ul> <li>4</li> <li>4</li></ul> | 通恒机械 ビ売日<br>A008<br>/_/_<br>订单日期<br>请输入订单<br>期。 | ·<br>·<br>·<br>·<br>·<br>·<br>·<br>·<br>·<br>·<br>·<br>·<br>·<br>· |   |   |
|                                   | 采购员:<br>是否完成:                                                                                                    |                                                 | ·                                                                  |   |   |
|                                   | 添加                                                                                                    | 取消                                              |                                                                    |   |   |

选定小于2019/1/1的日期后输入下一个信息时,会显示出红色的出错警告。

图6 出错警告

| 🚺 订单列表                                                                                                    | ×                                                                                                    | +                                                      |                                             | - |          | × |
|----------------------------------------------------------------------------------------------------|----------------------------------------------------------------------------------------------------|--------------------------------------------------------|---------------------------------------------|---|----------|---|
| $\leftrightarrow$ $\rightarrow$ C (                                                                                                    | localhost:65346                                                                                                    |                                                        | 9                                           |   | θ        | : |
| <ul> <li>← → C ()</li> <li>添加</li> <li>① 丁単</li> <li>1 A00</li> <li>2 A00</li> <li>3 A00</li> <li>4 A00</li> <li>5 A00</li> <li>6 A00</li> <li>7 A00</li> </ul> | <ul> <li>localhost:65346</li> <li>编号 订单日期<br/>2017/05/10<br/>添加页面 7/05/22</li> <li>订单编号:<br/>订单日期:<br/>客户名称:<br/>采购员:<br/>是否完成:</li> </ul> | 订单列表<br>客户名称<br>国顶公司<br>通恒机械<br>講論入大于等<br>期!<br>2<br>2 | ■<br>日完成<br>日完成<br>日完成<br>日完成<br>18/12/31 ▼ |   | <b>〇</b> |   |
|                                                                                                    | 添加                                                                                                    | 取                                                      | 消                                           |   |          |   |
|                                                                                                    |                                                                                                    |                                                        |                                             |   |          |   |

— 结束 —

回到顶部